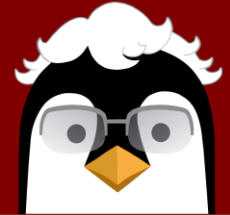

- 1. Log into PENGUIN at <a href="https://appwebext.eku.edu/penguin/">https://appwebext.eku.edu/penguin/</a>
- 2. Locate the three (3) options on the left toolbar (highlighted to show the option you are viewing)
  - A. HOME Main screen shows nominations status
  - B. **NEW JOB** Set up a new nomination
  - C. ABOUT Learn more about the PENGUIN Development
  - II. HOW DO I SET UP A NEW NOMINATION? Student MUST be registered for semester to be entered.
    - A. Click on New Job on the left toolbar
    - B. Type in the required information to search for the student and choose the semester
    - C. Click on the name/EKU ID Number of the student for which you would like to create a new job
    - D. Review the current Student Information and Financial Aid information
    - E. Under Position you will see the student employment types, choose one of Graduate options:
      - GAINST = Graduate Assistant Instruction (Teaching)
      - GARESE = Graduate Assistant Research
      - GASERV = Graduate Assistant Service
    - F. Once you choose Position Type, you will see any previous or current student jobs.
      - i. To **RENEW** a previous or current position, click the **RENEW** button under additional

Jobs

- ii. To create a **NEW** position, scroll down to JOB and follow the prompts for the job information
  - Appointment Type and Job Title will be auto filled
  - Enter the **Department Org Code** of the department where the student will be working
  - Program...options autofill based on departmental options
  - Funding Source...choose from options in drop down
  - Start and End Date are automatically populated
  - Choose whether the GA will be **Full-time** (20 hrs/week) or **Half-time** (10 hrs/week)
  - Stipend Amount will be auto filled based on full or half time selection
  - Educational Justification... enter specific GA functions in this area
  - Tuition Waiver will be auto filled
  - Comments... enter any information approvers may need to know
  - Approval Queue... appears if all required information entered
  - **Submit...** moves nomination to next approver

## Pogatshnik EmploymeNt for Graduate and Undergraduate Information Network (PENGUIN) Eastern Kentucky University 2021